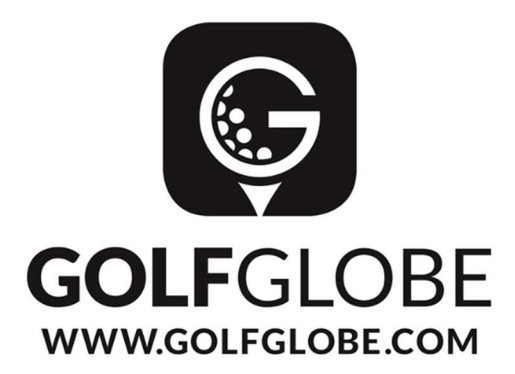

## Tutorial – Golfpaket in IRIS.plus einbuchen

- Wie buchen Sie Golfpakete in IRIS.plus ein?
- Wo finden Sie alle wichtigen Informationen zu den Golfpaketen?
  Warum ist die Pflichtinformation so wichtig?
- Wie können nachträglich noch Golfpakete eingebucht werden?

**1.** Wenn Sie in IRIS.plus eine Buchung mit Hotel oder Flug ausgewählt haben, erscheint das Fenster mit den "Zusatzleistungen".

**2.** Hier klicken Sie auf "Extras im Zielgebiet", um dann anschließend über "Sport, Wandern & Golf" die Auflistung der Golfpakete im Zielgebiet einzusehen.

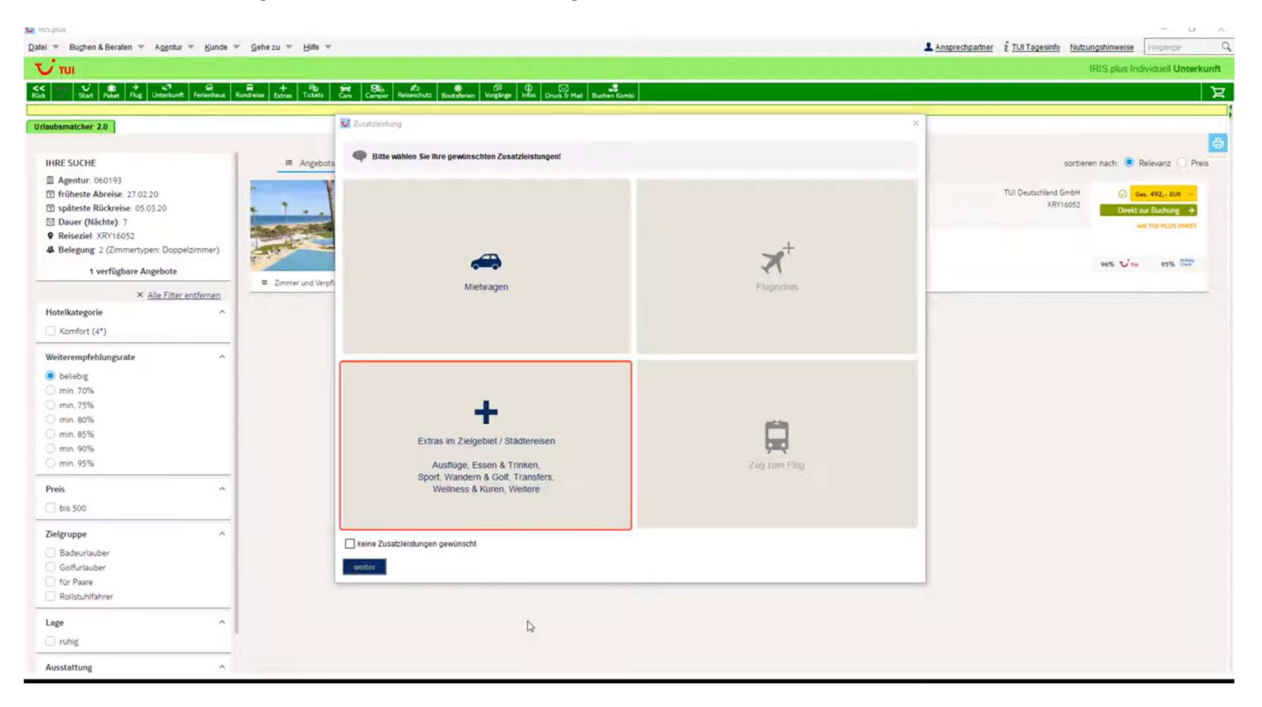

**3.** Suchen Sie das gewünschte Golfpaket raus und klicken Sie auf diese Golfleistung, sodass diese orange aufleuchtet. Anschließend gehen Sie auf den Reiter "Produktinfo", um sich über Besonderheiten zu informieren.

| 1915 plus                                      |                         |                                 |                                                   |            |            |                 |    |                                 | - 0 - X                          |
|------------------------------------------------|-------------------------|---------------------------------|---------------------------------------------------|------------|------------|-----------------|----|---------------------------------|----------------------------------|
| Datei 👻 Bughen & Beraten 🐨 Agentur 👻 Kunde 🖤   | Gehe zu 👻 Hite 👻        |                                 |                                                   |            |            |                 |    | rechpartner 2 TUI Tagesinfo Nut | zungshinweise vorgänge Q         |
| Uπu                                            |                         |                                 |                                                   |            |            |                 |    |                                 | IRIS.plus Individuell Unterkunft |
| Ruck Start Patert Phag Unterkunft Ferienhaus R | H + R +                 | ars Camper Reiseschutz Bootsh   | erien Vorginge Infos Druck & Mail Buchen Kombi    |            |            |                 |    |                                 | д                                |
|                                                | 1                       |                                 |                                                   |            |            |                 | ~  |                                 |                                  |
| Urlaubsmatcher 2.0                             |                         | V Zusatzleistung                |                                                   |            |            |                 | ^  |                                 |                                  |
| IHRE SUCHE                                     | # Anrebots              | -                               | +                                                 |            |            |                 |    | sorte                           | rren nach:  Relevanz  Preis      |
| Agentur: 060193                                |                         | Mietwagen                       | Extras im Zielgebiet / Städtereisen               |            |            |                 |    |                                 |                                  |
| früheste Abreise: 27.02.20                     |                         | Bitte wählen Sie die Anzahl 1   | Teilnehmer für die gewünschte Zusatzleistung aus. |            |            |                 |    | TUI Deutschland GmbH            | 🕗 Ges. 492,- EUR 🛁               |
| Späteste Rückreise: 05.03.20                   | * 1 * · ·               | or tage conservation of context | Contraine over restricted over researchy          |            |            |                 |    | XR/10052                        | Direkt aur Buchung 🔶             |
| Dauer (Nächte): 7                              | Property and the second | 3 Tage Einsteigerkurs / San     | icti Petri Hillis Golf / German Golf Academy      | XRYX0(20   | 295,00 EUR | pro Erwachsener |    |                                 | NOT THE PLOT PARET               |
| Releging 2 (Zimmertuner: Doppeltimmer)         | and the second second   | 5 Tage Aufbaukurs / Sancti I    | Petri Hills Golf / German Golf Academy            | XRYX0(23   | 475,00 EUR | pro Erwachsener |    |                                 |                                  |
| · Devegoing 2 (connect/perc Dopperannier)      |                         | 5 Tage Exidusivkurs / Sancti    | Petri Hills Golf / German Golf Academy            | XRYX0I24   | 660,00 EUR | pro Erwachsener |    |                                 | 90% Vin 95%                      |
| 1 verfügbare Angebote                          | E Zerman and Marriel    | 5 Tage Platzreife-Kurs / San    | cti Petri Hills Golf / German Golf Academy        | XRYX0I21   | 395,00 EUR | pro Erwachsener |    |                                 |                                  |
| × Alle Eilter entfernen                        | - Dennet one terpin     | Golfpaket 1x18 Loch Costa       | Ballena Ocean Golfclub                            | XRYXGA63   | 65,00 EUR  | pro Erwachsener |    |                                 |                                  |
| Hotelkategorie                                 |                         | Golfpaket 1x18 Loch Sherry      | / Golf Jerez                                      | XRYXGA48   | 74,00 EUR  | pro Erwachsener |    |                                 |                                  |
| Komfort (4*)                                   |                         | Golfpaket 1x18 Loch Villani     | ueva Golf                                         | XRYXGA65   | 49,00 EUR  | pro Erwachsener |    |                                 |                                  |
| - monte (4 )                                   |                         | Golfpaket 1x18 Loch Alcaide     | esa Heathland Course                              | AGPXGA45   | 60,00 EUR  | pro Erwachsener |    |                                 |                                  |
| Weiterempfehlungsrate ^                        |                         | Golfpaket 1x18 Loch Alcaide     | esa Links Course                                  | AGPXGA44   | 74,00 EUR  | pro Erwachsener |    |                                 |                                  |
| beliebig                                       |                         | Golfpaket 1x18 Loch Benalu      | up - Fairplay Golf Club                           | XRYXGA77   | 88,00 EUR  | pro Erwachsener |    |                                 |                                  |
| O min. 70%                                     |                         | Golfpaket 1x18 Loch Golf La     | Estancia                                          | XRYXGA41   | 77,00 EUR  | pro Erwachsener |    |                                 |                                  |
| O min. 75%                                     |                         | Golfpaket 1x18 Loch Golf Me     | ontenmedio Golf                                   | XRYXGA39   | 65,00 EUR  | pro Erwachsener |    |                                 |                                  |
| 🔿 min. 80%                                     |                         | Golfpaket 1x18 Loch Montes      | castillo Barcelo Golf Club                        | XRYXGA40   | 79,00 EUR  | pro Erwachsener |    |                                 |                                  |
| O min. 85%                                     |                         | Golfpaket 1x18 Loch Real N      | lovo Sancti Petri                                 | XRYXGA51   | 79,00 EUR  | pro Erwachsener |    |                                 |                                  |
| <ul> <li>min. 90%</li> <li>min. 95%</li> </ul> |                         | alle TN                         |                                                   | 27.02.2020 |            |                 |    |                                 |                                  |
|                                                |                         | TN1 T                           | N2                                                |            |            |                 |    |                                 |                                  |
| Preis                                          |                         | Golfpaket 1x18 Loch Sancti      | Petri Hills Golf                                  | XRYXGA43   | 70,00 EUR  | pro Erwachsener |    |                                 |                                  |
| 🗌 bis 500                                      |                         | Golfpaket 1x18Loch Real Cl      | lub de Golf Valderrama                            | AGPXGA33   | 395,00 EUR | pro Erwachsener |    |                                 |                                  |
|                                                |                         | Golfpaket 3 Tage Unlimited      | Golf La Estancia                                  | XRYXGA64   | 151,00 EUR | pro Erwachsener |    |                                 |                                  |
| Zielgruppe                                     |                         | Golfpaket 5x 18 Loch Costa      | Ballena (inkl. Nutzung der Trainingsbereiche)     | XRYXGA75   | 256,00 EUR | pro Erwachsener |    |                                 |                                  |
| Badeurlauber                                   |                         | Golfnaket Sr 18 Loch Co         |                                                   | XRYXCA67   | 369 00 FUR | nro Erwachsener | 10 |                                 |                                  |
| Golfurlauber                                   |                         | hinzufügen beenden              | Read States                                       |            |            |                 |    |                                 |                                  |
| für Paare                                      |                         |                                 |                                                   |            |            |                 |    |                                 |                                  |
| Koistunifahrer                                 |                         |                                 |                                                   |            |            |                 |    |                                 |                                  |
| Lage ^                                         |                         |                                 |                                                   |            |            |                 |    |                                 |                                  |
| 🗌 ruhig                                        |                         |                                 |                                                   |            |            |                 |    |                                 |                                  |
|                                                |                         |                                 |                                                   |            |            |                 |    |                                 |                                  |

Beachten Sie das Golfpaket und die Golfplatzbeschreibung.

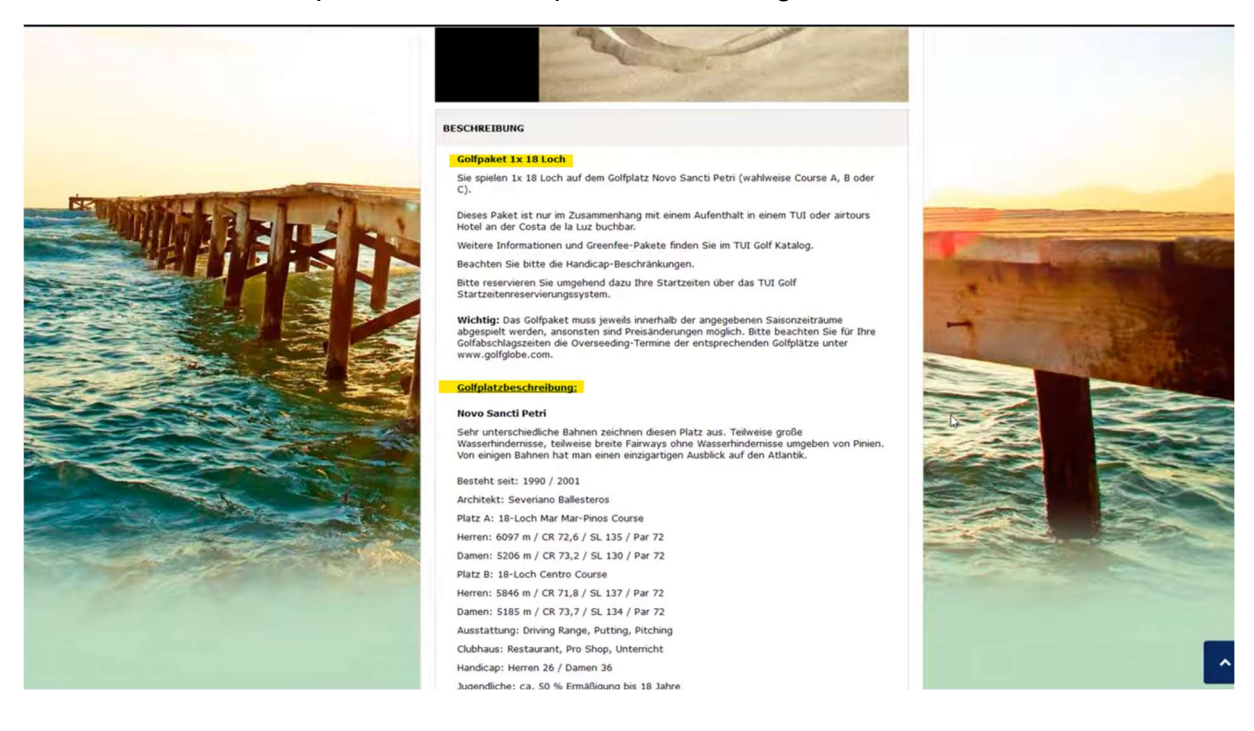

**4.** zusätzlich ist es wichtig, die Saisonzeiträume zu kennen und die Overseeding- Termine zu berücksichtigen. Die Overseeding Liste finden Sie in unserem Intranet

<u>www.golfglobe.com/intranet</u> Overseeding → Platzsperrung (z.B. Turniere, Pflegearbeiten) oder eingeschränktes Spielen. Oder auch später im Startzeitenreservierungssystem unter Information & Prices:

| COLICEDOS TER | TIME RESERVATION SYST | EM                   |            | 0 | 1 |
|---------------|-----------------------|----------------------|------------|---|---|
| Request List  | Add New Request       | Information & Prices | My Profile |   |   |
| Information   |                       |                      |            |   |   |

|                           | Search | all v                              | E Search                                      |
|---------------------------|--------|------------------------------------|-----------------------------------------------|
| Group                     |        | Title/Info                         |                                               |
| Allgemeine Informationen  |        |                                    |                                               |
| General Information       |        | Contact airtours Golf<br>Service   | Important Phone Numbers and E-M<br>addresses. |
|                           |        | Contact Golf Service               | Important Phone Numbers and E-M<br>addresses. |
|                           |        | Contact TUI Suisse Golf<br>Service | Important Phone Numbers and E-M<br>addresses. |
| Group Information         |        | Group application form             |                                               |
| Informationen Overseeding |        | Overseeding 2022-23                | Overseeding Perioden 2022/2023                |

**5.** Nachdem Sie diese berücksichtigt haben, selektieren Sie die Teilnehmer. Dafür gehen Sie zurück in den Vorgang in IRIS.plus und wählen die Anzahl an Teilnehmern aus, indem Sie neben "TN" die Haken setzen. Anschließend wählen Sie über das Bleistift Symbol, den ersten Spieltag aus und drücken auf "übernehmen".

| stag 294                                                                                                    |                                                                                                    |                                                                                                    | ~ 0 X                                                                                                    |
|----------------------------------------------------------------------------------------------------|----------------------------------------------------------------------------------------------------|----------------------------------------------------------------------------------------------------|----------------------------------------------------------------------------------------------------|
| Datei = Bughen & Beraten = Agentur = Kunde = Gehe zu = Hitte                                                                                                    | ¥                                                                                                    | 1 Anspr                                                                                                    | rechpartner i TUI Tagesinfo Nutzungshinweise Vorpairige C                                                                                                    |
| Ūπui                                                                                                    |                                                                                                    |                                                                                                    | IRIS plus Individuell Unterkunft                                                                                                    |
| Kick Start Palat Rug Untertaint Fernenhaus Rundresse Eutras Total                                                                                                    | s Gans Camper Releaschutz Bootsferien Vorgänge Infos Druct & Mail Buchen Kombi                                                                                                    |                                                                                                    | ਸ਼                                                                                                    |
| Urlaubsmatcher 20                                                                                                    | 🔀 Zusetsleistung                                                                                                    | ×                                                                                                    |                                                                                                    |
| HRE SUCHE  Agentur: 060193  Difficheste Abreise: 2702.05  Displeites Reforcies: 05.030  Displeites Reforcies: 05.030  Displeites Reformertypen Displeitommerty  Netrigibare Angehotie  Alle Fither activiting  Alle Fither activiting  Alle Fither activiting  Alle Fither activiting  Alle Fither activiting  Displeites Reformertypen  Displeites Reformertypen  D | Metrosgen Extra Im Zeitgebet / Stadtereisen<br>- Metrosgen - Extra Im Zeitgebet / Stadtereisen<br>- Tage Eintelsgentus / Stand Peth Hills Gal / German Gal Academy<br>5 Tage Aufbaukuru / Stand Peth Hills Gal / German Gal Academy<br>5 Tage Futhersek-kur / Stand Peth Hills Gal / German Gal Academy<br>5 Tage Eintelsgentus / Stand Peth Hills Gal / German Gal Academy<br>Gelgalet 1118 Loch / Gozel Ballena Gozen Gottoule<br>Gelgalet 1118 Loch / Academy Gall<br>Gelgalet 1118 Loch / Academy Gall<br>Gelgalet 1118 Loch / Academy Gall                                                                                                    | Varianten           ✓ 27.02.0200         154,00 EUR           ✓ 20.02.020         154,00 EUR           ✓ 20.02.020         154,00 EUR           ✓ 10.02.020         156,00 EUR           ✓ 10.02.020         156,00 EUR           ✓ 10.02.020         156,00 EUR           ✓ 10.02.020         156,00 EUR           ✓ 00.03.020         166,00 EUR           ✓ 00.03.020         166,00 EUR           ✓ 00.03.020         166,00 EUR | Softenin nach:  Reievand: Pres TU Deutschand Generin XRY1992  Generic Zac Becherge 3  Generic Zac Becherge 3  Generic Zac Bech |
| Webterempfehlungsrate         •           Imn 20%         mn 75%           Imn 40%         Imn 40%           Imn 40%         Imn 40%           Imn 40%         Imn 40%                                                                                                    | Gollysant 111 Loch Accesses Links Course<br>Gallysant 111 Loch Accesses Links Course<br>Gallysant 111 Loch Accesses Links Course<br>Gallysant 111 Loch Golf La Estancia<br>Gallysant 111 Loch Golf La Estancia<br>Gallysant 111 Loch Golf La Estancia<br>Gallysant 111 Loch Fall New Sanch Pete<br>Ban Thi 전 등 The Action Pete                                                                                                    |                                                                                                    |                                                                                                    |
| Preis     O       bis 500     Defgruppe       Zefgruppe     A       Bdesrinsber     Gofsrauber       Granze     Farlane       Ralizontifahrer     A                                                                                                    | Ordpavet 115 Loc Stand Petri Hills Got<br>Ordpavet 115 Loc Stand Die God Vulderama<br>Ordpavet 3 Tage Unlimited Got La Estancia<br>Ordpavet 5: 18 Loc Ocosta Balana (init. Nacung de Trainingsbereiche)<br>Ordpavet 6: 18 Loc Ocosta Balana (init. Nacung de Trainingsbereiche)<br>Ordpavet 18 Loc Ocosta Balana (init. Nacung de Trainingsbereiche)<br>Ordpavet 18 Loc Ocosta Balana (init. Nacung de Trainingsbereiche)<br>Ordpavet 18 Loc Ocosta Balana (init. Nacung de Trainingsbereiche)<br>Ordpavet 18 Loc Ocosta Balana (init. Nacung de Trainingsbereiche)<br>Ordpavet 18 Loc Ocosta Balana (init. Nacung des Balana)<br>Ordpavet 19 Locosta Balana (init. Nacung de Trainingsbereiche)<br>Ordpavet 19 Locosta Balana (init. Nacung de Trainingsbereiche)<br>Ordpavet 19 Locosta Balana (init. Nacung de Salana) | XRYXGA43 7000 EUR pro Envoltance<br>AGPUGA3 39500 EUR pro Envoltance<br>XRYXG454 155,00 EUR pro Envoltance<br>XRYXG454 155,00 EUR pro Envoltance<br>XRYXG457 39600 EUR pro Envoltance<br>XRYXG477 39600 EUR pro Envoltance<br>XRYXG477 39600 EUR pro Envoltance                                                                                                    |                                                                                                    |
| Lage ^                                                                                                    |                                                                                                    |                                                                                                    |                                                                                                    |
| Ausstattung                                                                                                    |                                                                                                    |                                                                                                    |                                                                                                    |

Über "hinzufügen", speichern Sie Ihre Angaben und dann rechts daneben über "beenden" Schließen Sie das Fenster.

| T im                                                                                                    |                                                                                                    |                                                                                                    | IDIS of a function of the Interview Party                                                                                                    |
|----------------------------------------------------------------------------------------------------|----------------------------------------------------------------------------------------------------|----------------------------------------------------------------------------------------------------|----------------------------------------------------------------------------------------------------|
|                                                                                                    |                                                                                                    |                                                                                                    | India plos individues on tarkani                                                                                                    |
| Stat Start Palat Plug Unterkunft Perenhaus Rundresse Extrus Tokets                                                                                                    | Gan Camper Reiseschutz Boutsferien Verglinge Infos Druck & Mail Buchen Kombi                                                                                                    |                                                                                                    | 2                                                                                                    |
| Urlaubsmatcher 2.0                                                                                                    | 😴 Zusetalestung                                                                                                    | ×                                                                                                    |                                                                                                    |
| HIEE SUCIE         Image: Angeloo           Image: Angeloo         Image: Angeloo           Image: Angeloo         Ima | Knawn     Knawn     K | REFLACE     REFLACE      REFLACE     REFLACE     REFLACE      REFLACE      REFLAC | Softaren rach & Reivand D Processon<br>TU: Donastiand Graft<br>JRT1022<br>SPT10222<br>With 2 A Donastiand<br>Desize of Donastian<br>With 2 A Donastian<br>With 2 A Dona |
| ○ mn. 80%<br>○ mn. 85%<br>○ mn. 95%<br>○ mn. 95%                                                                                                    | Comparent In a Controller Calaboration Standard Standard Calaboration<br>Goldparent Int S Loch Real November Standard Methi<br>atle TN 2015                                                                                                    | XRYX040 7300 EVN pro Envictment                                                                                                    |                                                                                                    |
| Preis ^                                                                                                    | Golfpaket to 18 con Detroit Feter Inter Sol<br>Golfpaket to 18 con Real Club de Golf Valdenama<br>Golfpaket 3 Tage Unlimited Golf La Estancia<br>Colfpaket 5 18 con Const Balanas (int Statrum der Trainionsbareiche)                                                                                                    | AGPXGA33 FUMO EUR pro Erwachsener<br>AGPXGA33 395,00 EUR pro Erwachsener<br>XRYXGA64 151,00 EUR pro Erwachsener<br>XRYXGA64 Pro EUR pro Erwachsener                                                                                                    |                                                                                                    |
| Zielgruppe ^<br>Badeurlauber<br>Goffwlauber<br>fur Pane<br>Ruitsuchtfahrer                                                                                                    | Colligate for 12 Locit Colls de la Luc of 5 Pallon<br>Production of the Colls de la Luc of 5 Pallon<br>Pallon and Coll Colls de la Luc of 5 Pallon<br>Pallon and Coll Coll Coll Colls de la Luc of 5 Pallon<br>Pallon and Coll Colls de la Luc of 5 Pallon<br>Pallon and Coll Coll Coll Coll Coll Coll Coll Col                                                                                                    | XRYXG457 399,00 EUR pro Erwachsener                                                                                                    |                                                                                                    |
| Lage ^                                                                                                    |                                                                                                    |                                                                                                    |                                                                                                    |

|                                                                                                    | ₩ Gehezu ₩ Hite ₩                                                                                | Ansprechpartner 2 TUI Tagesinfo | Nutzungshinweise                     | Vorgånge                                          |  |  |
|----------------------------------------------------------------------------------------------------|--------------------------------------------------------------------------------------------------|---------------------------------|--------------------------------------|---------------------------------------------------|--|--|
| тш                                                                                                    |                                                                                                  | IRtS plus Individuell U         |                                      |                                                   |  |  |
| Start Palat Plug Unterkunft Ferlenbaus                                                                                                    | Randreak Estava Fielder Gen Gamper Reinschutz Bostefinien Vorgilege Mit Dock 6 Mail Busten Kambi |                                 |                                      |                                                   |  |  |
| aubsmatcher 2.0                                                                                                    |                                                                                                  |                                 |                                      | -                                                 |  |  |
| IHRE SUCHE                                                                                                    | Anrebotiliste     Vartenanscht                                                                   |                                 | ortieren nach: 🔘 R                   | elevanz 🔘 Preis                                   |  |  |
| Agentur 06019)  Di fühste Adreise 27.07.20  Späteste Rückreise (5.0.32)  Dauer Okkreise 75.07.20  Belegung 2 (2mmertysen: Doppelommer)  1 verfügbare Angebote  X Alle Eitze ansternen                                                                                                    | Hipstels Barrosa Park          • • • • • • • • • • • • • • •                                     | TU Deutschierd Ge<br>XR116      | nbH Ø en<br>OS2 Deekt at<br>98% Vire | s A92,- EUR →<br>s Buchung →<br>e TEU PELIS NACET |  |  |
| lotelkategorie                                                                                                    |                                                                                                  |                                 |                                      |                                                   |  |  |
| weiterempteniungsrate                                                                                                    |                                                                                                  |                                 |                                      |                                                   |  |  |
| weekene ender ender ende<br>ender ender ender ender ender ender ender ender ender ender ender ender ender ender ender ender ender ender ender ender ender ender ender ender ender ender ender ender ender ender ender ender ender ender ender ender ender ender ender |                                                                                                  |                                 |                                      |                                                   |  |  |
| extension of the second second s   |                                                                                                  |                                 |                                      |                                                   |  |  |

6. Über das Einkaufswagen Symbol oben rechts gelangen Sie in Ihre Angebotswahl.

| 💟 1805. plus                        |                              |                                                                                                    |                                                                                                  |                                                                                    |                                        |               |                       |   |                |  |            |                 |                            | - 0 ×                                                              |
|-------------------------------------|------------------------------|----------------------------------------------------------------------------------------------------|--------------------------------------------------------------------------------------------------|------------------------------------------------------------------------------------|----------------------------------------|---------------|-----------------------|---|----------------|--|------------|-----------------|----------------------------|--------------------------------------------------------------------|
| Datei 👻 Bughen & Be                 | raten 🐨 Aggentur 1           | Kunde 🐨 Geh                                                                                                 | ie zu ≖ ∐ilfe ≖                                                                                  |                                                                                    |                                        |               |                       |   |                |  | 1 Ansprech | partner 1 TUIT: | igesinfo Nutzungshin       | weise Vorgange Q                                                   |
| ύτш                                 |                              |                                                                                                    |                                                                                                  |                                                                                    |                                        |               |                       |   |                |  |            |                 | IRIS p                     | kus Individuell Warenkorb                                          |
| Rick Start Pal                      | et Flug Unterkunft           | Ferienheus Rundreise                                                                                        | + Re E                                                                                           | a Camper Releasedut                                                                | Bootsferien Vorger                     | en Indos Druc | k & Mail Buchen Kombi |   |                |  |            |                 |                            | 29                                                                 |
|                                     |                              |                                                                                                    |                                                                                                  |                                                                                    |                                        |               |                       |   |                |  |            |                 |                            | Agentur: 060193                                                    |
| Aligemein                           |                              |                                                                                                    |                                                                                                  |                                                                                    |                                        |               |                       |   | ويتراجع والتبع |  |            |                 |                            |                                                                    |
| Expedient Agentur Gu<br>0001 060193 | tschein<br>3. H6BVQ92LMX1W02 | 1TAB                                                                                                    |                                                                                                  |                                                                                    |                                        |               |                       |   |                |  |            |                 | 678,00 EUR                 | Im Warenkorb enthalten:<br>27.02-05.03. Unterkunft<br>02.03. Extra |
| Gewählte Leistungen                 | Domotions                    |                                                                                                    |                                                                                                  |                                                                                    |                                        |               |                       |   |                |  |            |                 |                            |                                                                    |
| Option                              | Demerkung                    | Hinned De Constant De                                                                                       |                                                                                                  | Count Date: Andelsein                                                              |                                        |               |                       | - |                |  |            |                 | Ges: 492.00 EUR            |                                                                    |
|                                     | 27.02.20 - 05.03.20          | Hipotes Barrosa Pa<br>Doppelzimmer Typ1,<br>Klimaanlage, Schlafz<br>XRY 16052 DZX1 G<br>Anbieter: TUI Deuts | Rk (Komfort (4*)), Nove<br>Bad oder Dusche, WC,<br>immer, Frühstück<br>02<br>chland GmbH Angezei | Sancti Petri, Andalusie<br>Balkon oder Terrasse.<br>Iter Preis gilt für 2 Erwac    | a<br>hsene                             |               |                       |   |                |  |            |                 | TN 1-2                     |                                                                    |
| Oction                              | Bemerkung                    |                                                                                                    |                                                                                                  |                                                                                    |                                        |               |                       | _ |                |  |            |                 |                            |                                                                    |
|                                     | 02.03.20                     | Golfpaket 1x18 Loci<br>XRYXGA51<br>Restriktion: Nur I<br>Anbieter: TUI Deuts                                | n Real Novo Sanct (Sj<br>buchbar mit bestimmten<br>chland GmbH. Angezeig                         | oort, Wandern & Golf), A<br>Produkten (siehe Katalo<br>ster Preis gitt für 2 Erwac | ndalusien<br>g / Produktinfo)<br>hsene |               | Ditte warten          | × |                |  |            |                 | Ges.: 186,00 EUR<br>TN 1-2 |                                                                    |
|                                     |                              |                                                                                                    |                                                                                                  |                                                                                    |                                        |               |                       |   |                |  |            |                 |                            |                                                                    |
| Teilnehmer                          |                              |                                                                                                    |                                                                                                  |                                                                                    |                                        |               |                       |   |                |  |            |                 |                            |                                                                    |
| GeschL                              | Name                         |                                                                                                    | Vorname                                                                                          |                                                                                    |                                        | Titel         | Geburtsdatum          |   |                |  |            |                 | TN                         |                                                                    |
|                                     | GOLFGLOBE                    |                                                                                                    | Tutorial                                                                                         |                                                                                    |                                        |               |                       |   |                |  |            |                 | 1                          |                                                                    |
|                                     | Golfpaket                    |                                                                                                    | Einbuch                                                                                          | 50                                                                                 |                                        |               |                       |   | _              |  |            |                 | 2                          | IRIS.plus-Assistent                                                |
| Buchurg                             | Zusatzleistung               | Sitzplan                                                                                                    | jöschen                                                                                          | Information -                                                                      | speichern •                            | Produkti      | info                  |   |                |  |            |                 |                            |                                                                    |

**7.** Nachdem Sie den Reiter "Buchung" ausgewählt haben, erscheinen Ihnen die Pflichtinformationen. Bitte informieren Sie den Kunden über die aufgeführten Punkte.

**8.** Sobald Sie diesen Schritt gemacht haben, schließen Sie Ihre Buchung mit der Auswahl des Reiters "Buchen".

| 🛃 (RIS-plus                         |                              |                                                                                                    |                                                                                                    |                                                | - 0 X-                                            |
|-------------------------------------|------------------------------|----------------------------------------------------------------------------------------------------|----------------------------------------------------------------------------------------------------|------------------------------------------------|---------------------------------------------------|
| Datei 🤝 Buchen & Be                 | iraten 🐨 Agentur             | Ψ Kunde Ψ Gehezu Ψ Hilfe Ψ                                                                                         |                                                                                                    | Ansprechpartner 1 TUI Tagesinfo Nutzungshinwei | ise Vorganpe Q                                    |
| Uπu                                 |                              |                                                                                                    |                                                                                                    | IRIS plus                                      | Individuell Warenkorb                             |
| Rick Start Pak                      | at Flug Unterkunft           | Ferenhaus Rundreise Estrus Tickets Cars Cargor /                                                                   | nieschutz Bootherien Vorginge Infon Druck & Mail Buchen Kombi                                                                                                    |                                                | 20                                                |
|                                     |                              |                                                                                                    |                                                                                                    |                                                | Agentur: 060193                                   |
| Allgernein                          |                              |                                                                                                    |                                                                                                    |                                                |                                                   |
| Expedient Agentur Gu<br>0001 050193 | itschein<br>B. H6BVQ92LMX1W0 | ZITAB                                                                                                    |                                                                                                    | 678,00 EUR                                     | Im Warenkorb enthalten:<br>27.0205.03. Unterkunft |
| Gewählte Leistungen                 |                              |                                                                                                    |                                                                                                    |                                                | 02.03. Edra                                       |
| Option                              | Bemerkung                    |                                                                                                    | Plichtinformation ×                                                                                                    |                                                |                                                   |
|                                     | 27.02.20 - 05.03.20          | Hipotels Barrosa Park (Komfort (4*)), Novo Sancti Petri, A                                                         |                                                                                                    | Ges.: 492,00 EUR                               |                                                   |
|                                     |                              | Klimaanlage, Schlatzimmer, Frühstück                                                                               |                                                                                                    | IN [1-2                                        |                                                   |
|                                     |                              | XRY 16052 DZX1 G 02<br>Anbieter: TUI Deutschland GmbH Ancezeicter Preis oilt fü                                    | TUI Deutschland GmbH (Pauschalreise)                                                                                                    |                                                |                                                   |
|                                     |                              |                                                                                                    | Alig. Geschäftsbedingungen (TUI Deutschland GmbH)                                                                                                    |                                                |                                                   |
| Option                              | Bemerkung                    |                                                                                                    | Formitiati nach gob ta BGB     Vorvertranliche Informationen                                                                                                    |                                                |                                                   |
|                                     | 02.03.20                     | Golfpaket 1x18 Loch Real Novo Sanct (Sport, Wandern.<br>XRYXGA51                                                   | a renteringenere metioneren                                                                                                    | Ges.: 186,00 EUR<br>TN 1-2                     |                                                   |
|                                     |                              | Restriktion: Nur buchbar mit bestimmten Produkten (sie<br>Anheter: TUI Deutschland GmbH Annezeinter Preis nill für |                                                                                                    |                                                |                                                   |
| -                                   |                              |                                                                                                    | Anzeigen & Drucken Vergenden                                                                                                    |                                                |                                                   |
|                                     |                              |                                                                                                    |                                                                                                    |                                                |                                                   |
|                                     |                              |                                                                                                    | Haben Sie über die Pflichtinformationen informiert?                                                                                                    |                                                |                                                   |
|                                     |                              |                                                                                                    | COLF<br>Für die Runhung von Golfmainten sind folgende Punkte für Reisebürgs zu benürksichtligen                                                                                                    |                                                |                                                   |
|                                     |                              |                                                                                                    | - Einbuchung unter Beachtung der Salsonzeiträume                                                                                                    |                                                |                                                   |
|                                     |                              |                                                                                                    | - Paxete geten pro Person und sind nicht übertragbar     - Kontrolle der Overseeding Termine der Golfplätze                                                                                                    |                                                |                                                   |
|                                     |                              |                                                                                                    | Startzeitenreservierung über das Startzeitensystem vornehmen (IRIS plus: "Gehe zu "/ "TUI Golf")     Ausdnuck der Startzeiten Voucher aus dem TUI Startzeitenreservierungsvistem und Weitergabe an den Kunden zur Vorlage vor Ort |                                                |                                                   |
|                                     |                              |                                                                                                    |                                                                                                    |                                                |                                                   |
|                                     |                              |                                                                                                    | Wenn we dese lormation akzeptieren, bestätinen Sie bitte mit dem Rutton "Ruchen"                                                                                                    |                                                |                                                   |
|                                     |                              |                                                                                                    | Buchen Abbrechen                                                                                                    |                                                |                                                   |
|                                     |                              |                                                                                                    |                                                                                                    |                                                |                                                   |
|                                     |                              | D3                                                                                                    |                                                                                                    |                                                |                                                   |
|                                     |                              |                                                                                                    |                                                                                                    |                                                |                                                   |
|                                     |                              |                                                                                                    |                                                                                                    |                                                |                                                   |
|                                     |                              |                                                                                                    |                                                                                                    |                                                |                                                   |
| Teilnehmer                          |                              |                                                                                                    |                                                                                                    |                                                |                                                   |
| Geschl                              | Name                         | Vorname                                                                                                    | Titel Geburtsdatum                                                                                                    | TN                                             |                                                   |
|                                     | GOLFGLOBE                    | Tutorial                                                                                                    |                                                                                                    | 1                                              |                                                   |
|                                     | Golfpaket                    | Einbuchen                                                                                                    |                                                                                                    | 2                                              | IRIS.plus-Assistent                               |
| Buchung                             | Zusatzleistung               | Sitzplan jöschen Informatio                                                                                        | speichern Produktinfo                                                                                                    |                                                |                                                   |

## Kunden wünschen nachträglich zusätzlich noch ein Golfpaket?

Fügen Sie über "weitere" "Zusatzleistungen "Extras im Zielgebiet" "Wandern, Sport & Golf" das gewünschte Golfpaket, wie zuvor erklärt, hinzu.

| 👿 IRIS plus                                                                                                    |                                     |                                      |                                     |         |                                 |                                       | - 0 X                                          |
|----------------------------------------------------------------------------------------------------|-------------------------------------|--------------------------------------|-------------------------------------|---------|---------------------------------|---------------------------------------|------------------------------------------------|
| Datel * Bughen & Beraten * Aggintur * Kunde * Gehe zu * Hitte *                                                                                                    |                                     |                                      |                                     |         | Ansprechpartner                 | TUI Tagesinfo Nutzungshinw            | else Vorgärige Q                               |
| τ <sup>υ</sup> τui                                                                                                    |                                     |                                      |                                     |         |                                 | IRIS p                                | lus Individuell Darstellen                     |
| Start Date Dar Unterhalt Deterbant Burthing Form Telet                                                                                                    |                                     | Vincenter Links Description Mart Bar | the Court                           |         |                                 |                                       | A                                              |
| Control March Die Constants Description Control Marchine                                                                                                    |                                     |                                      |                                     |         |                                 |                                       | Agentur: 060193                                |
| Vorgangsdaten                                                                                                    | V Zusatzleistung                    |                                      |                                     |         | ×                               |                                       |                                                |
| SPNR-Vorgang: E8799154                                                                                                    |                                     |                                      | -                                   |         | -                               | 1502,00 EUR                           | Vorgang: E8799154<br>eingebucht am: 05.09.2019 |
| Vorgang: 42996004 Expedient: 0003 Anbieter: TUI Deutschland GmbH                                                                                                    | -                                   | ×                                    | +                                   |         |                                 | Reisepreis: 1502,00 EUR               | eingebucht um: 11:49                           |
| 27.02.20 Düsseldorf (DUS) - Jerez de la Frontera (XRY)<br>Ablug 05:55 Uhr, Ankunt 06:50 Uhr, X3:2252                                                                 | Mietwagen                           | Flugextras                           | Extras im Zielgebiet / Städtereiser | iu .    |                                 | 751.00 EUR<br>751.00 EUR              | geändert am: 10.09.2019<br>geändert um: 10:12  |
| 27.02.20 Hipotels Barrosa Park (Komfort (4*)), Novo Sancti Petri, Andalusien                                                                                         | Bitte wanten sie die Anzam reime    | inier für die gewanschle Zusaczie    | rstung aus.                         |         | 1 Golfnaket selektieren         |                                       | CRS: Inhouse                                   |
| bis Deppetizimmer Best Price Typ1, Bala oder Dusche, WC, Balicon oder<br>11.03.20 Terrasse, Klimaanlage, Schlatzimmer, Frühstluck, Belegung 02<br>XRY16052 DZ21 G 02 | Zusatzleistung für Hipotels Barros  | a Park (XRY16052) (27.02.20 - 1      | 1.03.20)                            |         | 1. Comparer Sciencieren         |                                       |                                                |
| 27.02.20 TUI PLUS PAKET Mehr dazu auf www.tui.com/tui-plus-paket (Weitere Extra                                                                                      | Transfers                           |                                      |                                     |         | 2. Informieren über Breduktinfo |                                       |                                                |
| 1 Restriktion: Nur buchbar mit bestimmten Produkten (siehe Katalog / Produ                                                                                           | Anmeldung zur Beförderung von G     | Solfgepäck auf dem Bustransfer       | xt                                  | RYXVI0  | 2. Informeren über Froduktinio  | ,                                     |                                                |
| 02.03.20 Golfpaket 1x18 Loch Real Novo Sancti Petri (Sport, Wandern & Golf), Anda                                                                                    | Anmeldung zur Beförderung von G     | Golfgepäck auf dem Privattransfer    | XF                                  | RYXVI01 |                                 |                                       |                                                |
| XRYXGA51<br>1. Restriktion: Nur buchbar mit bestimmten Produkten (siehe Katalog / Produ<br>1. Information vorhanden                                                  | Privattransfer/Flughafen - Hotels X | RY 14, 16 - Flughafen                | XF                                  | RYXVI0; | 3. Teilnehmer auswählen         |                                       |                                                |
| Bustransfer inidusive von der letzten Unterkunft zum Flughafen<br>11.03.20 Jerez de la Frontera (XRY) - Düsseldorf (DUS)                                             | Sport, Wandern & Gol                |                                      |                                     |         |                                 |                                       |                                                |
| Abflug 10:20 Uhr, Ankunft 13:25 Uhr, EW 9571                                                                                                    | 3 Tage Aufbaukurs / Sancti Petri H  | ills Golf / German Golf Academy      | XF                                  | RYXOI2  | 4. Spieldatum über das          |                                       |                                                |
| E Information vorhanden                                                                                                    | 3 Tage Einsteigerkurs / Sancti Pe   | ni Hills Golf / German Golf Academ   | y XF                                | RYX012  | Bleistiftsymbol festlegen       |                                       |                                                |
| Remerkung                                                                                                    | 5 Tage Aufbaukurs / Sancti Petri H  | ills Golf / German Golf Academy      | XF                                  | RYXOI2  |                                 | 191                                   |                                                |
| EinträgelÄnderungen in dieser Zeile sind gebührenfrei. Zum Speichern de                                                                                              | ✓ 23 weitere Angebote vorhande      | in_                                  |                                     |         | 5 Übernehmen                    |                                       |                                                |
|                                                                                                    |                                     |                                      |                                     |         | 5. Obernenmen                   | 1 1 1 1 1 1 1 1 1 1 1 1 1 1 1 1 1 1 1 |                                                |
|                                                                                                    | 10 Weitere                          | 3                                    |                                     |         |                                 |                                       |                                                |
|                                                                                                    | 1 Euro Spende TUI Care Foundat      | on                                   | ZL                                  | ULXURC  | 6. Hinzufügen und Beenden       |                                       |                                                |
|                                                                                                    | 10 Euro Spende TUI Care Founda      | tion                                 | ZL                                  | ULXUR1  |                                 |                                       |                                                |
|                                                                                                    | 3 Euro Spende TUI Care Foundat      | on                                   | ZL                                  | ULXUR03 | 3,00 EUR pro Erwachsener        |                                       |                                                |
|                                                                                                    | ✓ 6 weitere Angebote vorhander      | <u>.</u>                             |                                     |         |                                 |                                       |                                                |
|                                                                                                    |                                     |                                      |                                     |         |                                 |                                       |                                                |
|                                                                                                    |                                     |                                      |                                     |         |                                 |                                       |                                                |
|                                                                                                    | hinzufügen beenden                  | ALCONTRACTOR OF A                    |                                     |         |                                 |                                       |                                                |
|                                                                                                    |                                     |                                      |                                     |         |                                 |                                       |                                                |
|                                                                                                    |                                     |                                      |                                     |         |                                 |                                       |                                                |
|                                                                                                    |                                     |                                      |                                     |         |                                 |                                       |                                                |
|                                                                                                    |                                     |                                      |                                     |         |                                 |                                       | IRIS.plus.Assistent                            |
| Umbuchenseite • hinzufügen • Kunde •                                                                                                    | Sitzplan Darstellen                 | - Stornovorschau                     | weitere                             |         |                                 |                                       |                                                |
|                                                                                                    |                                     |                                      |                                     |         |                                 |                                       |                                                |

WICHTIG! Der Spieltag der gebuchten Pakete muss immer mit dem realen Spieltag übereinstimmen.

Sie erreichen uns Telefonisch unter 0511 300 320 20

Montags bis freitags von 10:00 – 13:00 oder

senden Sie uns eine E-Mail an travel@golfglobe.com